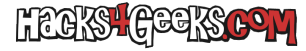

Si tienes un ordenador con Windows al que quieras conectarte remotamente, pero no desde una cuenta con permisos de administrador, sino desde una cuenta con permisos limitados, sigue estas instrucciones:

## WINDOWS 7

Abre un CMD y ejecuta:

lusrmgr.msc

Click en la carpeta «Usuarios».

Doble-click en el nombre de la cuenta que quieras modificar. Se te abrirá una nueva ventana.

Ve a la pestaña «Miembro de». Seguramente, al ser una cuenta estándar, sólo será miembro del grupo «Usuarios».

Click en el botón «Agregar».

Click en el botón «Opciones avanzadas» y click en el botón «Buscar ahora».

Doble-click en «Usuarios de escritorios remotos».

Click en «Aceptar».

Click en «Aceptar».

## WINDOWS XP

Abre un CMD y ejecuta:

## lusrmgr.msc

Click en la carpeta «Usuarios».

Doble-click en el nombre de la cuenta que quieras modificar. Se te abrirá una nueva ventana.

Ve a la pestaña «Miembro de». Seguramente, al ser una cuenta estándar, sólo será miembro del grupo «Usuarios».

Click en el botón «Agregar».

Click en el botón «Avanzadas» y click en el botón «Buscar ahora».

Click en «Usuarios de escritorios remotos».

Click en «Aceptar».

Click en «Aceptar».

Click en «Aceptar».